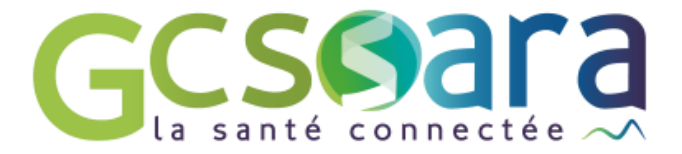

# Le PPCS

5 décembre 2024

GCS SARA Parc technologique de la Pardieu 24 allée Evariste Galois – 63170 Aubière Tél. 04 73 31 41 88 – Mail : contact@sante-ara.fr www.sante-ara.fr

# 1. Prérequis

L'accès au module Plan Personnalisé est réservé aux professionnels **habilités** sur le dossier.

De plus, cet onglet n'est disponible que pour les structures. Si vous agissez en votre nom propre, il n'apparaitra pas.

# 2. Initialisation du PPCS

Le module est accessible dans la barre latérale de gauche.

Tout comme les autres modules (contexte de vie, données de santé, données sociales etc...) son contenu est visible & peut être mis à jour par d'autres acteurs habilités.

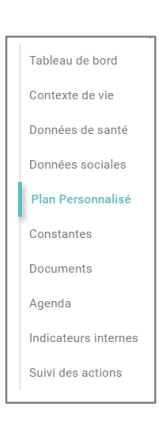

### 3. PPCS en cours

Dans la partie supérieure, vous avez un lien vers le dernier document de type PPCS validé. Il vous est également précisé qui est la dernière personne à avoir fait une modification.

#### 1.1 Contexte de la démarche

Dans la rubrique « Contexte de la démarche », vous pouvez renseigner les événements qui ont conduit à l'élaboration du PPCS.

|                                 |                               |                                      |                       | PL                | AN PERSONNALISÉ DE COORDINATION EN SANTÉ | Editer une synthèse PDF $\checkmark$ |
|---------------------------------|-------------------------------|--------------------------------------|-----------------------|-------------------|------------------------------------------|--------------------------------------|
| Le formulaire<br>Dernière révis | n'a pas enco<br>ion le: 22/10 | re été validé []<br>/2024 par Reseau | RSEV TEST - Sti       | ructure de c      | ordination                               |                                      |
| CONTEXTE                        | E LA DÉM                      | IARCHE                               |                       |                   |                                          |                                      |
| Paragrap                        | e ~                           | A≣ ~ A1 ~                            | <u>A</u> ~ <b>A</b> ~ | <b>B</b> <i>I</i> | <del>S</del>                             |                                      |
| nous avons                      | été contacté j                | oar le médecin traita                | nt pour accompa       | igner             |                                          |                                      |
|                                 |                               |                                      |                       |                   |                                          |                                      |
|                                 |                               |                                      |                       |                   |                                          |                                      |
|                                 |                               |                                      |                       |                   |                                          |                                      |
| Hist                            | rique                         |                                      |                       |                   |                                          |                                      |

#### 1.2 Problématiques

En dessous, vous pouvez ajouter une problématique parmi celles proposées. Il s'agit d'une liste fermée validée par la DGOS. Vous pouvez apporter des caractéristiques à ces problématiques. Vous pouvez également modifier l'ordre d'affichage des différentes

problématiques avec les pictogrammes suivants

| PROE | ILÉMATIQUES                                     |   |                                                                                                  |     |
|------|-------------------------------------------------|---|--------------------------------------------------------------------------------------------------|-----|
| t↓.  | Problématique<br>Gestion des taches domestiques | - | Caracterisation   Entretien du linge ③                                                           | 8   |
| ±.   | Problématique Organisation du suivi             | Ŧ | Caracterisation Adhesion de (a) (Absence de sulvi (a) (a) (b) (b) (b) (b) (b) (b) (b) (b) (b) (b | . 🛛 |
| Đ    | Ajouter une problématique                       |   |                                                                                                  |     |

#### 1.3 Plans de soins d'aides & d'accompagnement en cours

Vous pouvez ensuite « Ajouter un objectif » à chaque problématique. Les objectifs préconisés selon les problématiques choisies en amont vous seront alors proposés.

Vous pouvez alors apporter des précisions sur votre objectif & préciser ses critères d'atteintes.

Vous allez ensuite pouvoir ajouter différentes actions aux objectifs renseignés. Ces actions peuvent être associées à des acteurs répertoriés ou non. Vous pouvez venir mettre à jour ces différentes rubriques.

Les champs renseignés s'enregistrent automatiquement.

| PLAN DE SOINS D'AIDE ET D'ACCOMPAGI                                                                    | NEMENT - EN COURS                              |           |                                  |                             |       |      |
|----------------------------------------------------------------------------------------------------|------------------------------------------------|-----------|----------------------------------|-----------------------------|-------|------|
| A lire avant d'agir                                                                                    |                                                |           |                                  |                             | FI    | LTRE |
| Objectif - Ilé à : Gestion des taches domestiques     Maintenir ou améliorer l'autonomie motrice et fo | n je dois mettre ça + ça en place si je veux c | que ça m: | Critère d'attein<br>ce sera atte | te des objectifs            |       | 8    |
| Actions                                                                                                | Intervenants                                   | Statut    |                                  | Cause de l'écart            |       |      |
| Voici la première action en place                                                                      | ses aidants 🔹                                  | À mettr   | re en place 💌                    |                             | ¥     | 8    |
| Voici la 2nde action                                                                                   | Saisir un intervenant                          | En plac   | e 🔹                              |                             | ¥     | 8    |
| Ajouter une action                                                                                     |                                                |           |                                  |                             |       |      |
| Evaluation objectif                                                                                    |                                                |           |                                  | ATTEINT NON ATTEINT NON ATT | EIGNA | ABLE |

Dès lors que vous souhaitez clôturer un objectif, vous pouvez cliquer sur « Atteint » / « Non atteint » / « Non atteignable »

L'objectif va alors se ranger dans la catégorie correspondante. Vous pourrez ensuite compléter avec une date & une évaluation de l'objectif. S'il n'est pas atteint, vous pourrez choisir la cause de l'écart parmi le menu déroulant.

## 4. Edition & diffusion du PPCS

D'après les recommandations de la HAS, un PPCS doit être diffusé à l'équipe de soins ainsi qu'au patient dès lors qu'il est validé. Toutes ses prochaines versions bilantées doivent également être diffusées.

Pour éditer un PPCS, il vous suffit de vous rendre en bas de page. Vous pourrez préciser votre numéro de version, et vous pourrez aussi préciser s'il est validé ou non par le médecin traitant.

En cliquant sur « Télécharger un aperçu du plan » vous téléchargez le document PDF sans le diffuser dans le dossier ou l'adresser via courrier.

Un PPCS édité comprend les informations saisies dans les rubriques suivantes :

- Contexte de vie
- Données sociales
- Plans personnalisés

- GIR (données de santé, si et seulement si l'étiquette Handicap ou Gérontologie est cochée)
- Acteurs (tableau de bord)

NB : les informations saisies dans données de santé ne remontent pas dans la synthèse PDF

NB 2 : il est nécessaire d'avoir ajouté l'étiquette « **Pédiatrie** » pour personnaliser les rubriques « Contexte de vie » et « Données sociales » en lien avec l'enfance (ajout des champs sur la scolarité ; lieu de vie de l'enfant ; profession des parents ; ...)

| VALIDER ET PARTAGER           |                           |   |  |  |
|-------------------------------|---------------------------|---|--|--|
| Plan validé par le médecin 🔲  |                           |   |  |  |
| Version: 1.0 🗢                |                           |   |  |  |
| Télécharger un aperçu du plan |                           |   |  |  |
|                               | + AJOUTER UN DESTINATAIRE | Ð |  |  |

Une fois que vous cliquez sur « VALIDER », un PPCS s'édite au format PDF (non modifiable) et vient s'historiser dans la base documentaire du dossier patient.

Si vous avez ajouté un destinataire en amont, ce dernier recevra le document directement dans sa boite MonSisra (qu'il soit habilité ou non sur le dossier)

Vous pouvez à tout moment revenir sur le module "Plans personnalisés" pour continuer à le mettre à jour ou éditer une nouvelle version.

D'après les recommandations de la HAS, un PPCS doit être réévalué au moins tous les 6 mois

| OBATE MADAME Plan Perso<br>le 12/11/1990                                                                                             | onnaîisé de Coordination en Santé20241122102347 du 22/11/2024<br>Validé le 22/11/2024 par RSEV TEST Reseau, « |                   |                                                                                                  |                                                                       |                             |                                                                                           |
|----------------------------------------------------------------------------------------------------|----------------------------------------------------------------------------------------------------|-------------------|--------------------------------------------------------------------------------------------------|-----------------------------------------------------------------------|-----------------------------|-------------------------------------------------------------------------------------------|
| PLAN PERSONNALISÉ DE CO                                                                                                    | ORDINATION EN SANTÉ                                                                                           |                   |                                                                                                  |                                                                       |                             |                                                                                           |
| ,<br>né(e) le 12/11/1990 (34 ans) ; à Sai                                                                                            | nt-Marc-à-Frongier (23200)                                                                                    |                   |                                                                                                  |                                                                       |                             |                                                                                           |
| Dossier patient : <u>https://www.san</u><br>Version 1.0 - éditée le 22/11/20:                                                        | <u>te-ra.fr/dossier/2204665</u><br>24 - Validation : Forcée                                                   |                   |                                                                                                  |                                                                       |                             |                                                                                           |
| Référent du PPCS                                                                                                    |                                                                                                    | ACROB<br>Née le 1 | 12/11/1990                                                                                       | Plan Personnalisi                                                     | i do Coordina               | tion on Banté20241122102347 du 22/11/2024<br>Validé le 22/11/2024 par RSEV TEST Reseau, - |
| Coordonnées du professionnel réferent :<br>PERRET Viviane<br>69008 LYON 8EME ARRONDISSEMENT                                          | Coordonnées de la structure :<br>RSEV TEST Reseau<br>0201224097<br>69008 IVIN                                 |                   | Problématiques<br>Problématique 1: Actes de la<br>Gestion des taches domestiq                    | vie quotidienne / activités de<br>ues                                 | e la vie qu                 | otidienne / vie quotidienne:                                                              |
| La personne & son contexte                                                                                                    | 0.000 11.011                                                                                                  |                   | Problématique 2: Actes de la<br>Alimentation/Nutrition/Hydrata                                   | vie quotidienne / activités de<br>ation                               | e la vie qu                 | otidienne / vie quotidienne:                                                              |
| 1. La personne                                                                                                    |                                                                                                    |                   | Problématique 3: Actes de la<br>Mobilité                                                         | vie quotidienne / activités de                                        | e la vie qu                 | otidienne / vie quotidienne:                                                              |
| Numero de securite sociale : i i i i i i i i i i i i i i i i i i                                                                     |                                                                                                    |                   | Plan de soins d                                                                                  | 'aides et d'accom                                                     | npagne                      | ement                                                                                     |
| Códe posal / Vile : 09100 VILLEURBANNE<br>Cólibataire<br>Situation famille : Marté(e)<br>Enfants : 4 ei                              | afants, mais à distance                                                                                       |                   | Nouveau plan de soin<br>Objectif :<br>Maintenir ou améliorer l'au<br>et fonctionnelle            | tonomie motrice voici le c                                            | on :<br>détail de m         | ion objectif                                                                              |
| 2. Contexte de la démarche<br>Contexte de la démarche :<br>Voici les éléments de contexte                                            |                                                                                                    |                   | Rappel Problématique :<br>Actes de la vie quotidienne / a<br>quotidienne / vie quotidienne       | activités de la vie Critère d'<br>je le con                           | 'atteinte :<br>isidererai a | atteint lorsque                                                                           |
| Les intervenants du cercle de                                                                                                    | soins                                                                                                    |                   | Actions                                                                                          | Intervenants                                                          | Statuts                     | Cause<br>de<br>l'écart                                                                    |
| Nom/Prénom du professionnel Profession<br>RSEV TEST Reseau Réseau de santé polyvaler                                                 | Téléphone - Utilisateur MonSisra<br>at 0201224097,                                                            |                   | Action 1, je peux détailler j'ai pas mal de<br>place exemple Exemple Exemple                     | le patient lui même, Reseau RSEV<br>TEST - Réseau de santé polyvalent | Démarches<br>initiées       |                                                                                           |
| Recueil d'informations                                                                                                    |                                                                                                    |                   | Action 2                                                                                         | SAD                                                                   | À mettre<br>en place        |                                                                                           |
| Auprès de la personne<br>Attentes exprimées par la personne : J'ai les at                                                            | tentes suivantes                                                                                              |                   | Action 3                                                                                         | Acteur                                                                | Écarté                      | Personne<br>refuse                                                                        |
| Propries actuelles de la personne :<br>Besoins exprimés par la personne :<br>Problèmes ressentis :<br>Projets personnels envisagés : |                                                                                                    |                   |                                                                                                  | Annexes                                                               |                             |                                                                                           |
| Auprès de l'entourage                                                                                                    |                                                                                                    |                   | Bilan du PPCS                                                                                    | précédent                                                             |                             |                                                                                           |
| Voici le commentaire sur l'entourage<br>ent établi au format POF le 22/11/2024 par la plateforme<br>ecette sente-ra.tr               | Document 49-50b76e06-b940-45ac-bcb0-9117ac660088 - Page 1/3                                                   |                   | Objectif :<br>Maintenir une hydratation<br>adaptée/améliorer l'hydrata<br>Rappel Problématique : | ationCritère d'                                                       | 'atteinte :                 |                                                                                           |
|                                                                                                    |                                                                                                    |                   | Actes de la vie quotidienne /<br>quotidienne / vie quotidienne                                   | activities de la vie autonom                                          | nie sur l'hyd               | dration<br>se de                                                                          |

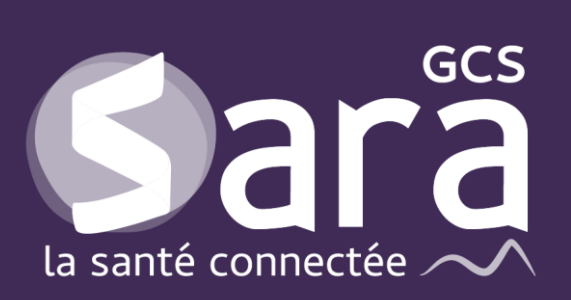

Parc technologique de la Pardieu

24 allée Evariste Galois 63170 Aubière Tél. 04 73 31 41 88 Mail : <u>contact@sante-ara.fr</u> www.sante-ara.fr